## **Quick Start Guide**

## For Clocking In Using the EVV Mobile App

PCAs will use the EVV Mobile App on their smart device to clock in and out of each shift.

| 1 Step 1 - Login                                     |                     |
|------------------------------------------------------|---------------------|
| <text><text><text><text></text></text></text></text> | 16:02 ②             |
|                                                      | ¥<br>Consumers Menu |
|                                                      |                     |

| 2 Step 2 - Start Shift      |                           |                                 |
|-----------------------------|---------------------------|---------------------------------|
| Tap the Start Shift button. | 16:02 🕓 📫 🌡 M 📾 😻 🔹 💐 🖇   | <sup>⊣Gs</sup> .ul 50% <b>–</b> |
|                             | * HHAe)/change            | <b>A 0</b>                      |
|                             | Consumers                 |                                 |
|                             | Search by Name or Address | ٩                               |
|                             | ✓ Anne Smith              |                                 |
|                             | Consumer Details Consul   | ner ID                          |
|                             | Start Shift               |                                 |
|                             |                           | ≡                               |
|                             | Consumers                 | Menu                            |
|                             |                           |                                 |

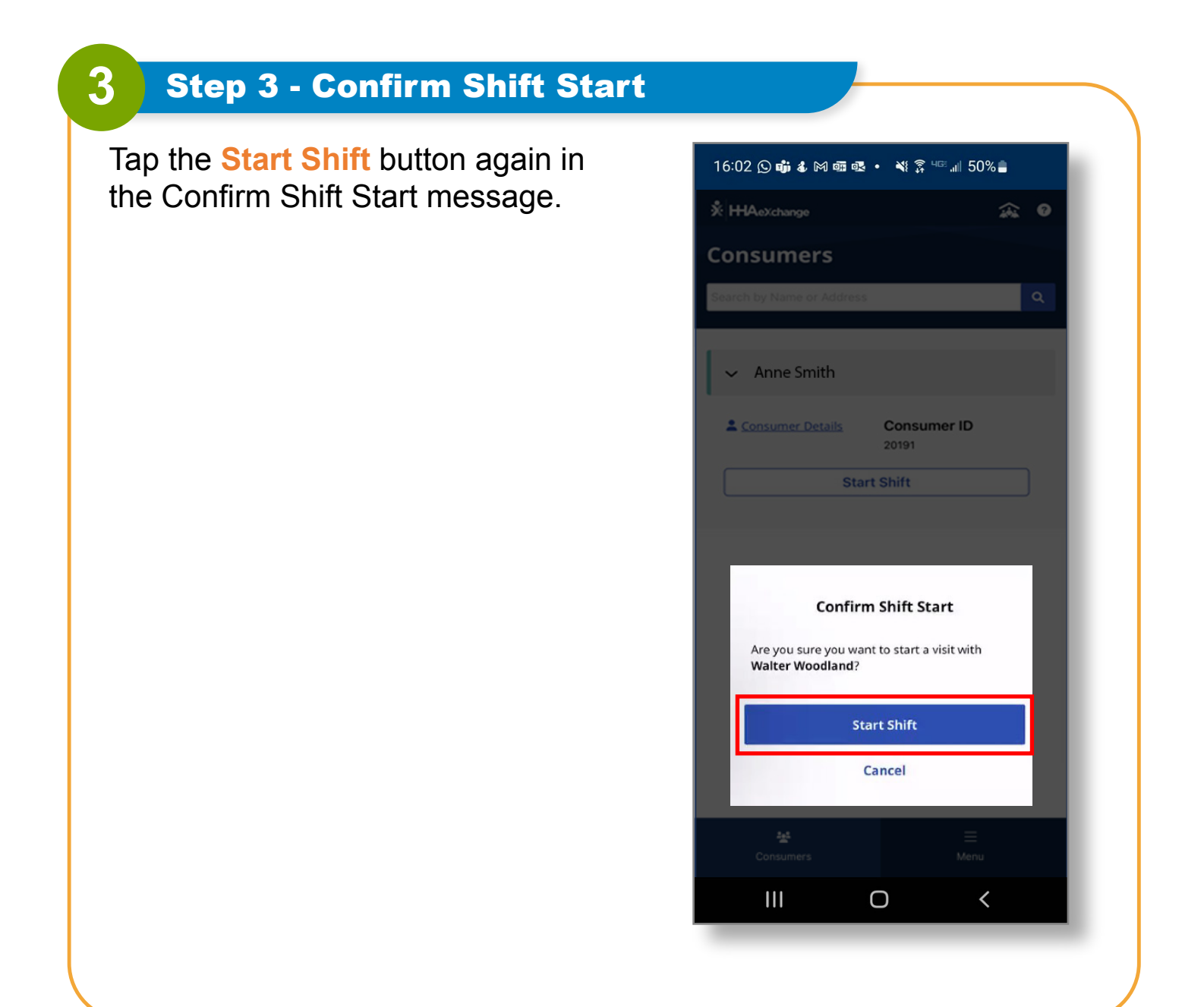

## Step 4 - Start Your Shift

Your shift has started!

4

You can now close or minimize the EVV Mobile App while you are working.

If you turn your phone off for any reason, you can turn it on, and clock out without losing your shift.

| 16:02 🛇 萌 🌡 M 💷 💀 🔹          | ¥8 ⋧ ч∝ .⊪ 50% ∎          |
|------------------------------|---------------------------|
| Nov 13, 2023                 | <b>S</b> 00:04            |
| L <u>Consumer Details</u>    | 2:38 PM - —:— —           |
| Shift Details                |                           |
| All fields marked with an as | sterisk (*) are required. |
| Service Code                 |                           |
| regular                      | -                         |
| Consumer Enrollment ID       | •                         |
|                              |                           |
|                              |                           |
|                              |                           |
|                              |                           |
|                              |                           |
|                              |                           |
| End Si                       | hift                      |
| tet<br>Consumers             | ≡<br>Menu                 |
| III O                        | <                         |
| _                            |                           |
|                              |                           |

You can now clock into shifts using the EVV Mobile App.